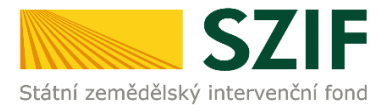

# PŘÍRUČKA PRO ŽADATELE O ZEMĚDĚLSKÉ NÁRODNÍ DOTACE

## ELEKTRONICKÉ PODÁNÍ FORMULÁŘE – ZMĚNA ŽÁDOSTI

V této příručce je uveden postup pro žadatele k přípravě změny žádosti o zemědělské národní dotace v aplikaci pro přípravu změny žádosti o zemědělské národní dotace na Portálu farmáře SZIF. Popsané postupy a použité obrázky jsou pouze ilustrativní.

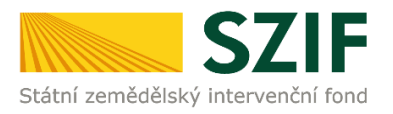

## Obsah

| 1   | Úvod                              | . 3 |
|-----|-----------------------------------|-----|
| 2   | Portál farmáře a přihlášení       | . 3 |
| 2.1 | Portál farmáře                    | . 3 |
| 2.2 | Přihlášení na Portál farmáře      | . 4 |
| 3   | Založení a podání změnové žádosti | . 4 |

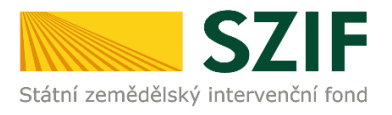

## 1 Úvod

Tato příručka představuje návod pro žadatele k přípravě změny žádosti o zemědělské národní dotace (dále jen "změna žádosti") v aplikaci pro změnu žádosti o zemědělské národní dotace na **Portálu farmáře SZIF (dále jen "PF")**.

Upozorňujeme, že žadatel, který se přihlásí na PF pod svým jedinečným přístupovým oprávněním (registrovaný uživatel), je oprávněn podat změnu žádosti přímo pod tímto přihlášením, aniž by disponoval elektronickým podpisem, resp. aniž by po takto učiněném podání dokládal na SZIF podepsané Potvrzení o podání.

PF poskytuje žadateli přístup k individuálním informacím detailního charakteru o jeho žádostech a umožňuje tak využívat různé služby, jejichž cílem je žadateli pomoci, případně mu poskytnout podporu při vybraných úkonech. Přístup k individuálním informacím a službám mají pouze **registrovaní uživatelé.** 

#### 2 Portál farmáře a přihlášení

#### 2.1 Portál farmáře

Na stránky PF se žadatel dostane přes internetové stránky <u>www.szif.cz</u>, kde se v pravém horním rohu nachází záložka s názvem *PORTÁL FARMÁŘE*. Žadatel na tuto záložku klikne a přejde na stránku přihlášení k portálu.

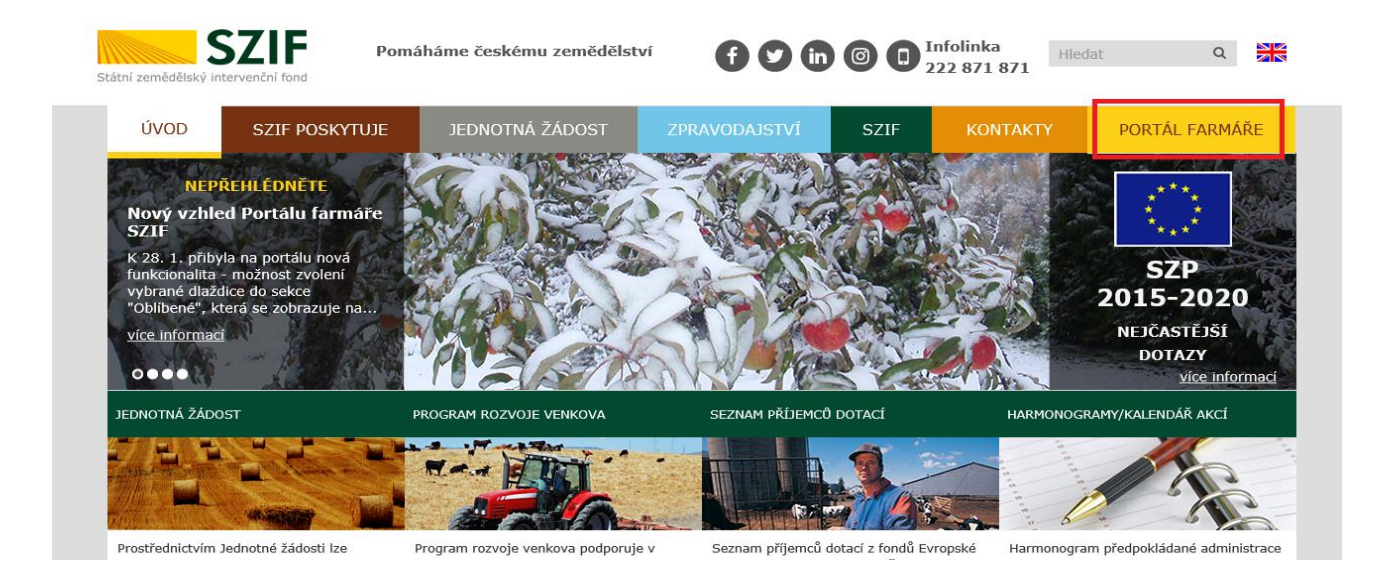

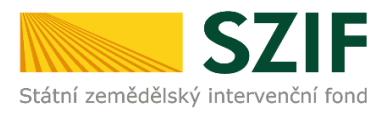

### 2.2 Přihlášení na Portál farmáře

Pro přihlášení se žadateli zobrazí níže uvedené okno. Žadatel vyplní své přihlašovací údaje (přihlašovací jméno a heslo) a poté stiskne tlačítko *Přihlásit*.

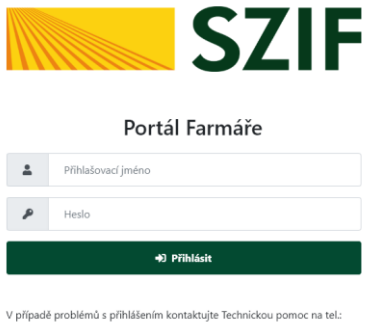

V případě problémů s přihlášením kontaktujte Technickou pomoc na tel.: 222871 324, 222 871 716 nebo 222 871 705. Pro zamezení bezpečnostních hlášek prohlížeče si stáhněte Certifikát 1. certifikační autority (1. CA).

**Pozn.** Po přihlášení na PF je vhodné, aby si žadatel zaktualizoval a případně doplnil své kontaktní údaje a bankovní spojení.

## 3 Založení a podání změnové žádosti

Na Portálu farmáře žadatel vybere *Nová podání* a následně vybere *Změna žádosti o zemědělské národní dotace*.

|                                                                   |                                            |                                                  | Domů Nová podání Přehledy Schránka                   |
|-------------------------------------------------------------------|--------------------------------------------|--------------------------------------------------|------------------------------------------------------|
|                                                                   |                                            | Hledání                                          |                                                      |
| Národní dotace                                                    |                                            |                                                  |                                                      |
| \$                                                                | ☆ <                                        | 公 <                                              | ☆ <                                                  |
| Národní dotace                                                    | Žádosti o zemědělské národní dotace        | Změna žádosti o zemědělské národní<br>dotace     | Aplikace pro přípravu daňových a účetních<br>dokladů |
| ☆ ≺<br>Změna Aplikace pro přípravu daňových a<br>účetních dokladů | ☆ <<br>Doklady prokazující nárok na dotaci | ☆ <<br>Změna Doklady prokazující nárok na dotaci | Aplikace pro přípravu příloh                         |
|                                                                   | A (                                        |                                                  |                                                      |
| Rybniky                                                           | Číselníky                                  | Průřezové přilohy                                |                                                      |

Zobrazí se nabídka podaných žádostí, ke kterým je možné podat změnu. Žadatel klikne na pole vybrané žádosti. Vygeneruje se předtisk, který se automaticky uloží.

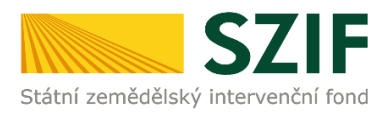

#### Změna žádosti o zemědělské národní dotace

#### Příprava změnové žádosti

Vyberte žádost pro kterou chcete předtisk změny generovat:

| 20/ZND/000/003475-9J_001<br>9.J. Zlepšování praktické výuky ve včelařství<br>číslo jednací SZIF/2020/0379336                |  |
|----------------------------------------------------------------------------------------------------|--|
| 20/ZND/000/003475-10D_001<br>10.D. Podpora evropské integrace nevládních organizací - Q1<br>číslo jednací SZIF/2020/0379331 |  |

Stisknutím tlačítka *Pokračovat* se žadatel dostane na následující stránku.

| Změna žádosti o zemědělské národní dotace           |                            |  |                            |                     |               |  |  |
|-----------------------------------------------------|----------------------------|--|----------------------------|---------------------|---------------|--|--|
| Vytvořeno Změněno                                   |                            |  |                            | Status              |               |  |  |
| <b>09.06.2020</b> 14:56:54                          | <b>09.06.2020</b> 14:56:57 |  |                            | Nezpracováno        |               |  |  |
| Program                                             |                            |  |                            |                     |               |  |  |
| 10.D. Podpora evropské integrace nevl               | ádních organizací - Q1     |  |                            |                     |               |  |  |
| kok K žádosti   2020/1 Q. 20/ZND/000/003475-10D_001 |                            |  |                            |                     |               |  |  |
| Změna žádosti                                       |                            |  |                            |                     |               |  |  |
| Změna žádosti o zemědělské                          | národní dotace             |  | <b>09.06.2020</b> 14:56:55 | Nebyl vybrán soubor | Nahrát soubor |  |  |

Na této stránce žadatel klikne na pole *Změna žádosti o zemědělské národní dotace*. Soubor, který je ve formátu PDF, žadatel vyplní, uloží a pomocí pole *Nahrát soubor* vyplněný formulář nahraje na PF. K formuláři změnové žádosti je nutné přiložit povinné přílohy. Nahrané dokumenty žadatel uloží pomocí tlačítka *Uložit*. Po uložení se zobrazí stránka, na které je stále možné smazat nebo vložit přílohy. Všechny změny je nutné uložit. Přes tlačítko *Pokračovat v podání* se žadatel dostane na závěrečný přehled žádosti i příloh a stisknutím tlačítka *Podat žádost* změnovou žádost podá.

| * Souhlasím s podobou žádosti a dalšími závazky. Potvrzuji, že jsem oprávněn v rámci       | Celková velikost příloh: 4MB svého jedinečného přístupového oprávnění učinit podání žádosti a souvisejících dokumentů. 🗹       |
|--------------------------------------------------------------------------------------------|----------------------------------------------------------------------------------------------------|
|                                                                                            | ✓ Podat žádost                                                                                                    |
| Proces zpracování změnové žádosti je možné l<br>Návrat k rozpracované změnové žádosti je m | <dykoli data="" přerušit,="" uložená="" zachována.<br="" zůstanou="">ožný přes <i>Přehledy – Rozpracovaná podání</i>.</dykoli> |
|                                                                                            | Domú Nová podání <mark>Přehledy i</mark> Schránka                                                                              |
| Přehledy 🏠                                                                                 | ά ά ά                                                                                                    |

Rozpracovaná podání

Přehled hlášení o mléce

Přehled žádostí

Odeslaná podání

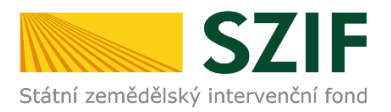

Zobrazí se všechna rozpracovaná podání. Rozpracovanou změnovou žádost může žadatel smazat přes tlačítko *Vymazat* nebo editovat přes tlačítko pro editaci na konci řádku.

|                         | Тур    | Název                                     | Doplňující údaje                                                                                           | Status              | Datum                      | Akce     |
|-------------------------|--------|-------------------------------------------|----------------------------------------------------------------------------------------------------|---------------------|----------------------------|----------|
|                         | ND     | Změna žádosti o zemědělské národní dotace | k žádosti 20/ZND/000/003475-10D_001<br>10.D. Podpora evropské integrace nevládních organizací - Q1<br>2020 | Připraveno k podání | <b>09.06.2020</b> 15:23:11 | <b>A</b> |
|                         | ND     | Žádost o zemědělské národní dotace 2020   | 13. Podpora zpracování zemědělských produktů<br>2020                                                       | Nezpracováno        | <b>09.06.2020</b> 14:52:34 | ø        |
|                         | ND     | Žádost o zemědělské národní dotace 2020   | 3.k. Mechanická likvídace plevelné řepy jako náhrada za likvídaci chemickou 2020                           | Nezpracováno        | <b>09.06.2020</b> 14:51:38 | ø        |
| •                       | ND     | Žádost o zemědělské národní dotace 2020   | 15. Podpora mimoprodukčních funkcí rybníků<br>2020                                                         | Nezpracováno        | <b>09.06.2020</b> 14:50:49 | ø        |
| <b>≣</b> v <sub>2</sub> | /mazat |                                           |                                                                                                    |                     |                            |          |

Další cestou, jak se může žadatel vrátit k rozpracované žádosti, je Nová podání – Změna žádosti o zemědělské národní dotace.

|                                                                   |                                            |                                                     | Domů Nová podání Přehledy Schránka                   |
|-------------------------------------------------------------------|--------------------------------------------|-----------------------------------------------------|------------------------------------------------------|
|                                                                   |                                            | Hledání                                             |                                                      |
| Národní dotace                                                    |                                            |                                                     |                                                      |
| \\$<br>Národní dotace                                             | ☆ く<br>Žádosti o zemědělské národní dotace | ☆ く<br>Změna žádosti o zemědělské národní<br>dotace | Aplikace pro přípravu daňových a účetních<br>dokladů |
| ☆ く<br>Změna Aplikace pro přípravu daňových a<br>účetních dokladů | ✿ <<br>Dokłady prokazující nárok na dotaci | 요 く<br>Změna Doklady prokazující nárok na dotaci    | Aplikace pro přípravu příloh                         |
| Rybniky                                                           | Ćíselníky                                  | Průřezové přilohy                                   |                                                      |

Zobrazí se stránka s rozpracovanou změnovou žádostí. Rozpracovanou žádost může žadatel smazat přes tlačítko *Vymazat* nebo editovat přes tlačítko pro editaci na konci řádku.

#### Změna žádosti o zemědělské národní dotace

| Žadatel má zřízen přístup do Portálu farmáře: NE                                       |                                                                                                    |                                                                                                    |              |                               |          |  |  |
|----------------------------------------------------------------------------------------|----------------------------------------------------------------------------------------------------|----------------------------------------------------------------------------------------------------|--------------|-------------------------------|----------|--|--|
| Příprava změnové žádosti<br>Vyberte žádost pro kterou chcete předtisk změny generovat: |                                                                                                    |                                                                                                    |              |                               |          |  |  |
|                                                                                        | 20/ZND/000/003424-23A_001_Z01<br>23.A. Podpora obcím na zajištění nákladů péče o zvířata umístěná do náhradní péče nebo předběžné náhradní péče podle zákona na ochranu zvířat proti týrání<br>číslo jednací SZIF/2020/0378757 |                                                                                                    |              |                               |          |  |  |
| V následující tabulce naleznete seznam vygenerovaných předtisků.                       |                                                                                                    |                                                                                                    |              |                               |          |  |  |
| ■ Typ                                                                                  | Z něna žádosti o zemědělské národní<br>d tace                                                                                                    | k zádope<br>k zádopa obcím a zajištění nákladů péče o zvířata umístěná do náhradní péče nebo předběžné náhradní péče podle zákona na ochranu<br>zvířat proti týrání<br>2020 | Nezpracováno | <b>02.06.2020</b><br>14:49:32 | <i>j</i> |  |  |
| 🔋 Vymazat                                                                              |                                                                                                    |                                                                                                    |              |                               |          |  |  |

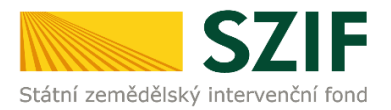

Po podání změnové žádosti žadatel obdrží potvrzení. Toto potvrzení je automaticky uloženo v části Přehledy – Odeslaná podání.

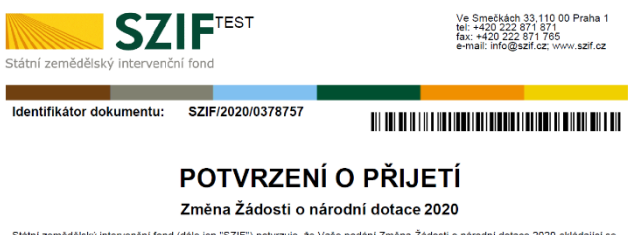

Státní zemědělský intervenční fond (dále jen "SZIF") potvrzuje, že Vaše podání Změna Žádosti o národní dotace 2020 skládající se

Staht zemědělský intervenční fond (dale jen "SZF") potvrzuje, že Vaše podaní Změna Zádosti o narodní dotace 2020 skladající se ze souboruškoutonči: -\_1000342492\_20200802\_135112\_drf (velikost 605.354 B; SHA1: FC50C7564FFE50A15EBA2D061FD3342DEBAA69A) -\_1000242492\_20200802\_135112\_1501096520982.pdf (velikost 603.554 B; SHA1: FC50C7564FFE5A15EBA2D061FD3342DEBEAA69A) -\_1000242492\_20200403\_Bmc2\_159109654048.pdf (velikost 602.343 B; SHA1: FC50C7564FFE5A15EBA2D061FD3342DEBEA69A -\_1000342492\_20200403\_Bmc2\_159109654078.pdf (velikost 602.343 B; SHA1: T081D4C786057FE64305EC50FBA60375FE640) -\_1000342492\_20200403\_Bmc2\_159109654078.pdf (velikost 1702 B; SHA1: 51051060180EDEBED1ABEZ442F98A87AFFEC) -Platma\_smlouve\_1591100048474.docx (velikost 11.730 B; SHA1: 4121B1F001488E1122805C3324DE1EC77C2C8FE )

bylo úspěšně doručeno na SZIF dne 02.06.2020 14:14:44.

Zpracováno: 17. 6. 2020